# Flexinform

alle a

always a b**1**7 better

Ügyleti képviselet alapján történő eljárás a TAO Elektronikus Kérelmi Rendszerben

Tájékoztató a szervezet – személy összerendelési folyamat átalakításáról a Rendelkezési Nyilvántartás segítségével Ügyleti képviselet alkalmazása a TAO Elektronikus Kérelmi Rendszerben a Rendelkezési Nyilvántartás segítségével

| Tart    | alom                                                                                     |
|---------|------------------------------------------------------------------------------------------|
| Ì,      | Előzmények és jelenlegi helyzet bemutatása1                                              |
| 2       | Az RNY alapú személy – szervezet összerendelés bemutatása1                               |
| 3       | Az RNY használatának jogszabályi háttere2                                                |
| 4       | Az RNY adminisztráció folyamata3                                                         |
| 4.1     | Rendelkezés megtételének folyamata az RNY-ben- a gazdasági társasági formában működő     |
| sports  | szervezet esetében                                                                       |
| 4.1.1   | A sportszervezet nevében tett meghatalmazás folyamata (meghatalmazó)                     |
| 4.1.2   | Magánszemély által kezdeményezett meghatalmazás folyamata (meghatalmazott)               |
| 4.2     | Rendelkezés megtételének folyamata Kormányablakon keresztül- a civil szervezeti formában |
| műkö    | dő sportszervezetek esetében                                                             |
| 4.2.1   | Rendelkezés tétel hivatalos képviselő által13                                            |
| 4.2.2   | Rendelkezés tétel meghatalmazott személy által14                                         |
| 4.2.3   | Rendelkezés tétel harmadik személy által14                                               |
| 4.2.4   | Rendelkezés tétel több személy részére14                                                 |
| 5       | Mellékletek16                                                                            |
| 5.1. Eg | yüttes képviseleti meghatalmazás16                                                       |
| 5.2. Ör | nálló meghatalmazás                                                                      |

## 1 Előzmények és jelenlegi helyzet bemutatása

Az elektronikus ügyintézési eljárási szabályoknak való megfelelés biztosításakor szükséges volt valamilyen formában biztosítani azt, hogy egy adott sportszervezet sportfejlesztési programjához az ügyfélkapuval azonosított személyek közül ki férhet hozzá. Akkor a szakértőkkel és a szövetséggel folytatott egyeztetések eredményeképpen az adminisztrációs terhek csökkentése érdekében a meglévő NetLock tanúsítványokban szereplő név és az ügyfélkapus azonosítás során kiolvasható név egyezőségére lett helyezve a személy – szervezet összerendelés. A későbbiekben a Rendelkezési Nyilvántartás (továbbiakban: RNY) fejlődésével lefejlesztésre került, hogy NetLock tanúsítvány nélkül is lehessen hozzáférni egy adott sportszervezet sportfejlesztési programjához a megfelelő ügytípusra adott meghatalmazással, rendelkezéssel, az RNY adta keretek között.

A Netlock tanúsítvány alapokra helyezett szervezet – személy összerendelés hátránya, hogy egy piaci szereplő által kibocsátott, magasabb eljárási költségű, gyorsított ügyintézéssel is minimum 1 munkanapos átfutási idővel lehetett tanúsítványhoz jutni, majd a szervezet – személy összerendelést megtenni, míg az RNY ügyintézés gazdasági társaságok esetén online pár perc alatt elvégezhető, civil szervezetek esetén pedig Kormányablakokban intézhető plusz költségek nélkül, mint bármilyen más gazdálkodó szervezettel kapcsolatos ügyintézés.

#### 2 Az RNY alapú személy – szervezet összerendelés bemutatása

A NetLock tanúsítvány alapú szervezet – személy összerendelés kiváltása és a közeljövőben várható rendszerfejlesztések miatt ez a típusú összerendelés kivezetésre kerül, és helyette a legegyszerűbb és legkevesebb adminisztrációs terhet jelentő, Rendelkezési Nyilvántartáson alapú ügyleti képviselet kerül bevezetése.

Ez röviden azt jelenti, hogy személyes authentikáció és ügyfélkapus azonosítás követően, egy sportszervezeti ügyintéző szerepkörű felhasználó csak azokhoz a sportszervezetekhez férhet hozzá az adott szövetségi szakrendszerben, amelyhez a Rendelkezési Nyilvántartásban a **"107/2011.** *(VI.30.) Korm.rendelet szerinti teljeskörű TAO eljárás ügyleti képviselete"* megnevezésű ügytípusra meghatalmazással rendelkezik.

A TAO-ban érintett sportszervezetek kb. 16%-a gazdasági társaság, az ő esetükben a cégjegyzékben szereplő hivatalos képviselő a <u>rendelkezes.gov.hu</u> felületen keresztül ügyfélkapus bejelentkezés segítségével pár kattintással elektronikusan tud bárkinek meghatalmazást adni az RNY-ben elérhető ügytípusokban. Fontos megjegyezni, hogy az online felületen csak és kizárólag a hivatalos képviselő tudja ezt megtenni a saját ügyfélkapus belépésével, az online RNY-ben történő adminisztrációra meghatalmazás nem adható más személy részére. A folyamat annyiban könnyíthető meg a hivatalos képviselő számára, hogy a meghatalmazott igényelhet meghatalmazást saját magának, amit az adott szervezet hivatalos képviselőjének el kell fogadnia, vissza kell igazolnia.

Jelenleg az Országos Bírósági Hivatal civil szervezetek névjegyzékének nyilvántartása nem alkalmas arra (nem naprakész), hogy a civil szervezetet és hivatalos képviselőjét az RNY az online oldal 1/19 rendelkezéstételhez hitelesen és automatikusan lekérdezve online beazonosítsa. Továbbá, a civil szervezetekre vonatkozó törvényi szabályozás miatt, míg egy civil szervezet esetén hivatalosan bejegyzésre kerül egy új képviselő, több hónap is eltelhet (a bejelentésre rendelkezésre álló határidő és az eljáró hatóság ügyintézési határideje miatt.)

Ebből kifolyólag, a civil szervezetek esetén okmányirodában/kormányablakban lehetséges személyes megjelenéssel rendelkezéseket tenni a szervezet hivatalos képviselőjének vagy meghatalmazottjának, a TAO Elektronikus Kérelmi Rendszer (továbbiakban: TAO EKR) zökkenőmentes használatához.

Az okmányirodai rendelkezések megtétele után azonnali intézkedési lehetősége van az RNYben a TAO ügyintézésre vonatkozó ügytípusban meghatalmazott személy(ek)nek, eljárhatnak az adott sportszervezet SFP ügyeiben, érvényesen intézkedhetnek.

Az RNY alapú szervezet – személy összerendelés egyszerű okmányirodai ügyintézéssel teljesen díjmentessé teszi a TAO rendszerben történő további eljárást a meghatalmazott személy részére, aki a sportszervezet javára önállóan intéz(het)i az SFP támogatások igénylésével és felhasználásával kapcsolatos feladatokat. Természetesen, ettől függetlenül **a kérelmek hiteles beküldéséhez továbbra is szükség lesz elektronikus aláírásra**, de maga az ügyintézés, a kérelmek kitöltése így tanúsítvány nélkül is végezhető- az ilyen jellegű ügyintézésre jelenleg is lehetősége van, minden TAO EKR-t használó ügyintézőnek.

A fentieket figyelembe véve, kizárólag annak a személynek lesz szüksége a Microsec által biztosított tanúsítványra, akinek az ügyintézés során a beküldést kell elvégeznie. Itt fontos megjegyezni, hogy a személy, aki tanúsítvánnyal rendelkezik, a korábbiakkal ellentétben, számára is kötelező az RNY-ben az ügyleti képviseletre vonatkozó rendelkezés megtétele!

Az RNY ügyintézés azonnali hozzáférést biztosít, teljesen díjmentes és az állam által biztosított szolgáltatás, magas rendelkezésre állással, így nem egy piaci szereplőtől függ a szervezet – személy összerendelés és a kérelmi rendszer használata.

A TAO EKR biztosítja azt, hogy csak azok férhetnek hozzá egy szakszövetségnél egy adott adószámú sportszervezet sportfejlesztési programjához, akinek a KAÜ azonosítás után az RNY lekérdezés alapján van az adott ügytípusra rendelkezése.

FONTOS! A Rendelkezési Nyilvántartásban a rendelkezések menedzselése a sportszervezet felelőssége! Tehát személyi változások, tisztségviselő váltás, elnökváltás stb. esetén az arra jogosult/meghatalmazott személyeknek kell a korábban kiadott rendelkezéseket visszavonni, újakat létrehozni!

### 3 Az RNY használatának jogszabályi háttere

az Európai Parlament és a Tanács (EU) 2016/679 rendelete (2016. április 27.) a természetes személyeknek a személyes adatok kezelése tekintetében történő védelméről és az ilyen adatok szabad áramlásáról, valamint a 95/46/EK rendelet hatályon kívül helyezéséről (általános adatvédelmi rendelet, a továbbiakban: GDPR), oldal 2/19

- az Európai Parlament és a Tanács 910/2014/EU rendelete (2014. július 23.) a belső piacon történő elektronikus tranzakciókhoz kapcsolódó elektronikus azonosításról és bizalmi szolgáltatásokról, valamint az 1999/93/EK irányelv hatályon kívül helyezéséről (a továbbiakban: eIDAS Rendelet),
- 2023. évi CIII. törvény a digitális államról és a digitális szolgáltatások nyújtásának egyes szabályairól (a továbbiakban: DÁP tv.),
- 2011. évi CXII. törvény az információs önrendelkezési jogról és az információ szabadságról (Infotv.)

A fenti jogszabályok biztosítják az RNY-t használó magánszemélyek adatainak védelmét, szabályozzák az ügyleti képviselet keretében történő eljárás kereteit.

Az RNY eljárás folyamatleírását a Digitális Magyarország Ügynökség bocsátotta a rendelkezésünkre, ám amennyiben további információra lenne szükség, érdemes az ügyintézésre kiválasztott okmányirodában / kormányablakban vagy a 1818 telefonszámon az ügyintézés megkezdése előtt egyeztetni.

## 4 Az RNY adminisztráció folyamata

Az elektronikus ügyintézés kapcsán az egyes szervezeteknek, magánszemélyeknek lehetősége van az IdomSoft Zrt. által működtetett RNY-en keresztül meghatalmazásokat, rendelkezéseket tenni az RNY felületén található szervezetek által megjelenített ügyek kapcsán. Az RNY felülete a https://rendelkezes.gov.hu/rny-public/welcome oldalon keresztül érhető el.

Az RNY-ben egy adott szervezet képviselője által tett vagy beérkezett igénylés alapján jóváhagyott meghatalmazás, rendelkezés segítségével tanúsítvány igénylése nélkül is használhatóvá válik a TAO elektronikus kérelmi rendszer.

FONTOS! Kizárólag meghatalmazás alapján, a sportfejlesztési programokkal kapcsolatos kérelmek (SFP, módosítás, hosszabbítás, TIG stb.), elszámolások szerkesztésére lesz lehetősége a sportszervezeti ügyintézőnek/meghatalmazott személynek, azokat beküldeni, elektronikus aláírással ellátni továbbra is csak tanúsítvány birtokában lesz lehetőség!

FONTOS! A Rendelkezési Nyilvántartásban a rendelkezések menedzselése a sportszervezet felelőssége! Tehát személyi változások, tisztségviselő váltás, elnökváltás stb. esetén az arra jogosult/meghatalmazott személyeknek kell a korábban kiadott rendelkezéseket visszavonni, újakat létrehozni!

FONTOS! Körültekintően járjanak el az ügytípus kiválasztásánál, mert a szövetségek TAO eljárása vonatkozásában két ügytípus is választható, de az egyik csak az űrlapbenyújtás előkészítésére ad lehetőséget (név: **"TAO űrlapbenyújtás előkészítése"**). Ez az ügytípus eddig is rendelkezésre állt az RNY-ben és nem is kerül megszüntetésre, így új ügytípus kerül bevezetésre a teljeskörű ügyintézéshez, ami az aláírási (beküldési) jogosultságot is magában foglalja. A rendelkezéseket több szakosztállyal rendelkező sportszervezetek esetén mindegyik szövetségnél meg kell tenni!

#### Gazdálkodó szervezetek esetén:

Az RNY-t a gazdálkodó szervezetek online is tudják kezelni, és abban rendelkezést tehetnek a TAO EKR-ben történő eredményes ügyintézés céljából, amelyhez jelen tájékoztató 4.1. pontja nyújt további segítséget.

#### Civil szervezetek esetén

Az RNY jelenleg nem használható online civil szervezetek esetén! Civil szervezeteknek okmányirodában / kormányablakban van lehetőségük a hivatalos képviselő vagy meghatalmazottja által rendelkezést tenni, mivel az OBH nyilvántartása jelenleg nincs összekötve az RNY-nyel, illetve nem tartalmazza a képviselő 4 természetes azonosító (4T: születési név, születési hely, születési idő, anyja neve) adatát!

## 4.1 Rendelkezés megtételének folyamata az RNY-ben- a gazdasági társasági formában működő sportszervezet esetében

Az RNY felületére belépni a kék "Bejelentkezés" gombra kattintva lehetséges, mely átirányít a Központi Azonosítási Ügynök (KAÜ) felületére, ahol a DÁP mobilalkalmazás, az "Ügyfélkapu" (csak 2025.01.15-ig használható) vagy az "Ügyfélkapu+" opciót választva az ügyfélkapus felhasználónév és jelszó segítségével azonosítania kell magát az RNY-t használó személynek.

Az adott ügytípusra történő meghatalmazás kétféleképpen kezdeményezhető az RNY felületén. Egyrészről, meghatalmazóként, ebben az esetben annak a személynek szükséges belépnie, aki az adott szervezetnél jogosult meghatalmazást adni, erre kizárólag az adott szervezet hivatalos képviselője jogosult.

Másrészről, meghatalmazottként, mikoris annak szükséges a belépést kezdeményeznie, aki az adott szervezet vonatkozásában meghatalmazást szeretne igényelni. Ilyen esetekben, a meghatalmazási igényt a szervezet hivatalos képviselőjének az RNY felületén jóvá kell hagynia!

FONTOS! A Rendelkezési Nyilvántartás jelenleg nem használható civil szervezetek esetén! Civil szervezetek okmányirodában, kormányablakban tudnak a hivatalos képviselő vagy meghatalmazottja által rendelkezést tenni!

| ≡        | ügyintézés szabadon |                                                                                                    | KAPCSO            | AT 🕕 EN   |
|----------|---------------------|----------------------------------------------------------------------------------------------------|-------------------|-----------|
| 24       |                     | RENDELKEZÉSI NYILVÁNTARTÁS                                                                                                    |                   |           |
| a        |                     | Údvözöjjük az IdomSoft Zrt. által működtetett Rendelkezési Nyilvántartás (RNY) oldalán!<br>Az RNY felületén megtalálja a korábban megtett meghatalmazásait és egyéb rendelkezéseit, valamint továbbiakat is rögzíthet. |                   |           |
| 2        |                     | Intézze hivatalos ügyeit kényelmesen, elektronikus úton, és tegye meg rendelkezéseit még ma.                                                                                                    |                   |           |
|          |                     | Az ügyindításhoz kérjük kattintson a Bejelentkezés gombra, és azonosítsa magát a Központi Azonosítás Ügynökön (KAÜ) keresztül.                                                                                         |                   |           |
| >        |                     | Kellemes ügyintézést!                                                                                                    |                   |           |
| ÷-       |                     | BUJELENTKEZÉS                                                                                                    |                   |           |
| Ð        |                     |                                                                                                    |                   |           |
| <b>К</b> |                     |                                                                                                    |                   |           |
|          |                     |                                                                                                    |                   |           |
|          |                     |                                                                                                    |                   |           |
|          |                     |                                                                                                    |                   |           |
|          |                     |                                                                                                    |                   |           |
|          |                     |                                                                                                    |                   |           |
|          |                     |                                                                                                    |                   |           |
|          |                     |                                                                                                    |                   |           |
|          |                     |                                                                                                    |                   |           |
|          |                     |                                                                                                    |                   |           |
|          |                     |                                                                                                    |                   |           |
|          |                     |                                                                                                    |                   |           |
|          |                     | <b>A</b>                                                                                                    |                   |           |
|          |                     | e idonsoft zrt.                                                                                                    | SZF 🔝 ADATVÉDELEM | KAPCSOLAT |

#### 1. ábra Rendelkezési nyilvántartás bejelentkezési képernyő

| <ul> <li>← Vissza az előző oldalra</li> </ul> |          |
|-----------------------------------------------|----------|
| Bejelentkezés<br>Válasszon azonosítási módot! |          |
| DÁP mobilalkalm                               | azás     |
| Ügyfélkapu+                                   |          |
| Ügyfélkapu                                    |          |
| További azonosítási i                         | nódok 🗸  |
| Nem tud bejelentkezni?                        | Segítség |

2. ábra Az új DÁP / Ügyfélkapu+ / Ügyfélkapu (ami 2025.01.16-tól megszűnik) funkció oldala a belépéshez

Sikeres azonosítást követően a következő kép fogadja a felhasználót:

| =                              | és szatbadon          |   | KERISÉS A TARTALOMBAN                                                                            | ٩ |          | KAPCSOLAT       | HU EN    |
|--------------------------------|-----------------------|---|--------------------------------------------------------------------------------------------------|---|----------|-----------------|----------|
| 2                              |                       |   | KAPCSOLATTARTÁS                                                                                  |   |          |                 |          |
|                                | RVEZET<br>NOSÍTÁS     |   | A * gal jeloit mezők kiroltése körelezől                                                         |   |          |                 |          |
|                                | TKEZÉS 9:53           |   | KAPCSOLATTARTÁSI FORMA                                                                           |   |          |                 | ~        |
| × E-PROFIL                     |                       |   | NYILATKOZOM, HOGY ÜGYINTÉZÉSEIM SORÁN AZ ELEKTRONIKUS UTAT VÁLASZTOM A KÖVETKEZŐ SZERVEKKEL: * 😗 |   |          |                 |          |
| Ú ÚJ RENDELKEZÉ                | s                     |   |                                                                                                  |   |          | VISSZA          | MENTÉS   |
| RÁM VONATKO<br>RENDELKEZÉSEI   | ELKEZESEIM<br>ZÓ<br>K |   |                                                                                                  |   |          |                 |          |
| Š JÓVÁHAGYÁSRA<br>RENDELKEZÉSE | VÁRÓ                  | 0 |                                                                                                  |   |          |                 |          |
| TÁJÉKOZTATÓ                    |                       |   |                                                                                                  |   |          |                 |          |
|                                |                       |   |                                                                                                  |   |          |                 |          |
|                                |                       |   |                                                                                                  |   |          |                 |          |
|                                |                       |   |                                                                                                  |   |          |                 |          |
|                                |                       |   |                                                                                                  |   |          |                 |          |
|                                |                       |   |                                                                                                  |   |          |                 |          |
|                                |                       |   |                                                                                                  |   |          |                 |          |
|                                |                       |   |                                                                                                  |   |          |                 |          |
|                                |                       |   |                                                                                                  |   |          |                 |          |
|                                |                       |   |                                                                                                  |   |          |                 |          |
|                                |                       |   | <u>A</u>                                                                                         |   |          |                 |          |
|                                |                       |   | e Domsoft ZRT.                                                                                   |   | ÁSZF 🗅 🖉 | ADATVÉDELEM 🔝 🛛 | APCSOLAT |

3. ábra Rendelkezési nyilvántartás főmenü

### 4.1.1 A sportszervezet nevében tett meghatalmazás folyamata (meghatalmazó)

A sportszervezet hivatalos képviselőjeként belépve az ügyintézés felületén a "Szervezet azonosítás" gombra kattintva kell megadni annak a szervezetnek az adószámát (11 karakter) vagy törzsszámát (8 karakter) amelyiknek a nevében az ügyfélkapuval azonosított személy szeretne meghatalmazást, rendelkezést tenni (4. ábra). Azonosítás előtt a "*Hozzájárulok, hogy adóazonosító jelemet a rendelkezéstételi eljárásban a képviseleti jogosultság ellenőrzése céljából kezeljék*" checkboxot kötelező bepipálni!

Az adószám megadását és a checkbox bepipálását követően, az "Azonosítás" gombra kattintva az RNY elvégzi a szervezet azonosítását.

| Remote calester                                            | KERESES A TARTALOMENN                                                                                               | Q KAPCSO             | LAT 🕕 EN    |
|------------------------------------------------------------|----------------------------------------------------------------------------------------------------|----------------------|-------------|
| &<br>2                                                     | SZERVEZET AZONOSÍTÁSA                                                                                               |                      |             |
| AZONIOSÍTÁS                                                | Szervezet                                                                                                    |                      |             |
| RINLIN TRAZES 2.42                                         | KÉRJÜK, ADJA MEG AZ AZONOSÍTANI KÍVÁNT SZERVEZET ADÓSZÁMÁT (11 KARAKTER) VAGY TÖRZSSZÁMÁT (8 KARAKT                 | Rg                   |             |
| X + E-PROFIL                                               | 00000000                                                                                                    |                      |             |
|                                                            | Hozzájárulok, hogy adóazonosító jelemet a rendelkezéstételi eljárásban a képviseleti jogosultság ellenőrzése céljáb | l kezeljék.          |             |
| MEGTETT RENDELKEZÉSEIM     RÁM VONATKOZÓ     RENDELKEZÉSEK | REBRISTING TORIES                                                                                                   |                      |             |
| JÓVÁHAGVÁSRA VÁRÓ<br>RENDELKEZÍSEK                         | 0                                                                                                    |                      |             |
| TÁJÉKOZTATÓ                                                |                                                                                                    |                      |             |
|                                                            |                                                                                                    |                      |             |
|                                                            |                                                                                                    |                      |             |
|                                                            |                                                                                                    |                      |             |
|                                                            |                                                                                                    |                      |             |
|                                                            |                                                                                                    |                      |             |
|                                                            |                                                                                                    |                      |             |
|                                                            |                                                                                                    |                      |             |
|                                                            |                                                                                                    |                      |             |
|                                                            |                                                                                                    |                      |             |
|                                                            |                                                                                                    |                      |             |
|                                                            |                                                                                                    |                      |             |
|                                                            | E IDOMSOFT 2RT.                                                                                                    | ÁSZF CL. ADATVÉDELEM | C KAPCSOLAT |

4. ábra Az érintett szervezet azonosító adatainak megadása

#### SZERVEZET AZONOSÍTÁSA

| RJÜK, ADJA ME   | G AZ AZONOSÍTANI KÍVÁNT SZERVEZET A | DÓSZÁMÁT (11 KARAKTER) VAGY TÖRZS   | SZÁMÁT (8 KARAKTER)! *                         |  |
|-----------------|-------------------------------------|-------------------------------------|------------------------------------------------|--|
|                 |                                     |                                     |                                                |  |
|                 |                                     |                                     |                                                |  |
| OZZÁJÁRULOK     | HOGY ADÓAZONOSÍTÓ JELEMET A RENI    | ELKEZÉSTÉTELI ELJÁRÁSBAN A KÉPVISEL | ETI JOGOSULTSÁG ELLENŐRZÉSE CÉLJÁBÓL KEZELJÉK. |  |
| ERESÉSÉSI FELTÉ | ELEK TÖRLÉSE AZONOSÍTÁS             |                                     |                                                |  |
|                 |                                     |                                     |                                                |  |

| SERVEELTAEONOSTASA                                                                                                    |
|----------------------------------------------------------------------------------------------------|
| Szervezet                                                                                                    |
| KÉRJÜK, ADJA MEG AZ AZONOSÍTANI KÍVÁNT SZERVEZET ADÓSZÁMÁT (11 KARAKTER) VAGY TÖRZSSZÁMÁT (8 KARAKTER)!                         |
| 0000000                                                                                                    |
| Hozzájárulok, hogy adóazonosító jelemet a rendelkezéstételi eljárásban a képviseleti jogosultság ellenőrzése céljából kezeljék. |
| KERESÉSI FELTÉTELEK TÖRLÉSE         AZONOSÍTÁS                                                                                  |
|                                                                                                    |

#### 5. ábra Szervezet azonosítási alap- és kitöltött mintaképernyő

Sikeres azonosítást követően az RNY visszairányítja a felhasználót a kiindulási felületre, ahol a képernyő bal oldalán, az ügyfélkapuval azonosított személy neve mellett már megjelenítésre kerül az azonosított szervezet neve is.

| Teszt Név                              |   | Fômenú                                                                                                    |
|----------------------------------------|---|----------------------------------------------------------------------------------------------------|
| Teszt Kft.                             |   |                                                                                                    |
|                                        |   | LEGGYAKRABBAN HASZNÁLT ÜGYEK                                                                                                    |
| SZERVEZET<br>KIJELENTKEZTETÉS          |   | TAO űrlapbenyújtás előkészítése (5) »                                                                                                    |
| KIJELENTKEZÉS                          |   | TAO sportfejlesztési program jóváhagyásával, támogatási igazolás kiállításával kapcsolatos hatósági eljárásban az űrlapbenyújtás előkészítése – ide nem értve annak b |
| E-PROFIL                               | + | Kapcsolattartási rendelkezés (2) »                                                                                                    |
| ÚJ RENDELKEZÉS                         |   |                                                                                                    |
| SZERVEZET RENDELKEZÉSEI                | + |                                                                                                    |
| SZERVEZETRE VONATKOZÓ<br>RENDELKEZÉSEK |   | © NISZ ZRT.                                                                                                    |
| JÓVÁHAGYÁSRA VÁRÓ<br>RENDELKEZÉSEK (0) |   |                                                                                                    |
| TÁJÉKOZTATÓ                            |   |                                                                                                    |

#### 6. ábra Sikeres szervezetazonosítás után megjelenő képernyő

Ezt követően kezdődhet meg az új rendelkezés előkészítése, melyet az "Új rendelkezés készítése" gombra kattintva indíthat el a felhasználó. Először meg kell keresni a megjelenő választható szervezetek közül az adott szövetséget, amelynél szeretnék engedélyezni, hogy a sportszervezet ügyintézője tanúsítvány nélkül szerkeszthesse a sportfejlesztési programjaival kapcsolatos kérelmeket.

A szövetség kiválasztása után "**Teljeskörű TAO látvány-csapatsport támogatási eljárás ügyleti képviselete"** megnevezésű gombra kattintva lehet a meghatalmazást elkezdeni.

A fenti folyamat, a Főmenüben található *"Keresés a tartalomban"* szövegdobozra kattintva, vagy az adott szövetség rövid nevét (pl. MKOSZ) vagy a TAO szót beírva is elérhető a meghatalmazást kezdeményező személy részére. Jelen esetben, mikor a sportszervezet nevében a hivatalos képviselő kívánja kezdeményezni az adott ügytípusra vonatkozó rendelkezést, *a "A meghatalmazást meghatalmazóként hozom létre"* gombra kattintva tudja szerkeszteni az adott meghatalmazást. A gombra kattintást követően, az ügyfélkapuval azonosított személynek meg kell adnia <u>a meghatalmazni kívánt személy 4T adatát</u> (4 természetes azonosító: Viselt név, Születési név, Anyja születési neve, Születési hely, Születési idő). Ezen 4 adat alapján az RNY egyértelműen hozzá tudja rendelni az adott sportszervezethez a meghatalmazni kívánt személyt.

| Főmenű 🖊 Új rendelkezés l        | készítése / Magyar Labdarúgó                                                                        | ó Szövetség / TAO űrlapbenyújtás előkészítése                                                                                                    |
|----------------------------------|----------------------------------------------------------------------------------------------------|----------------------------------------------------------------------------------------------------|
| A meghatalmazást                 | : meghatalmazóként hozo                                                                             | om létre »                                                                                                    |
| A meghatalmazást                 | t meghatalmazottként ho                                                                             | ozom létre »                                                                                                    |
| A meghatalmaz<br>bíróság vagy má | zással olyan egyoldalú joj<br>ás szerv, szervezet, illetve                                          | gnyilatkozat tehető, amellyel a meghatalmazó személy képviseleti jogot enged a meghatalmazott képviselőjének adott ügyben, adott hatósá<br>'e a másik fél előtti eljárásra.                                                                    |
| 7. á                             | bra Képernyő<br>Meghatalma<br>Kiállításávai<br>Annak Benyű                                          | abban az esetben, ha sportszervezet hivatalos képviselőjeként kíván<br>Izás: TAO SPORTFEJLESZTÉSI PROGRAM JÓVÁHAGYÁSÁVAL, TÁMOGATÁSI IGAZOLÁS<br>L KAPCSOLATOS HATÓSÁGI ELJÁRÁSBAN AZ ÜRLAPBENYÚJTÁS ELŐKÉSZÍTÉSE – IDE NEM ÉRTVE<br>IJTÁSÁT - |
|                                  | MEGHATALMAZÓ                                                                                        | u "Ba luon union venuen venuen.                                                                                                    |
|                                  | SZERVEZET NEVE                                                                                      | Teszt Kft.                                                                                                    |
|                                  | ADÓSZÁM                                                                                             | 12345678-0-12                                                                                                    |
|                                  | MEGHATALMAZOTT 💿                                                                                    |                                                                                                    |
|                                  | TERMÉSZETES SZEMÉLY                                                                                 |                                                                                                    |
|                                  | VISELT NÉV *<br>1<br>SZÜLETÉSI NÉV<br>ANNYA SZÜLETÉSI NEVE *<br>SZÜLETÉSI HELY *<br>SZÜLETÉSI IDŐ * |                                                                                                    |
|                                  | VISSZA TOVABB                                                                                       |                                                                                                    |

#### 8. ábra Meghatalmazott adatainak megadása

Az adatok megadását követően, a "Tovább" gombra kattintva kötelező megjelölni, hogy a meghatalmazott személynek a meghatalmazása milyen időtartamra lesz érvényes. A meghatalmazás időtartama szólhat konkrét időtartamra, amelyet pontos dátumokkal rögzítenek, vagy szólhat visszavonásig is, ez esetben a meghatalmazott személy abban az esetben is jogosult az eljárásra, ha a hivatalos képviselő megbízatása időközben lejárt.

| MEGHATALMAZAS: TAO<br>TÁMOGATÁSI IGAZOLÁ:<br>ELJÁRÁSBAN AZ ŰRLAP<br>BENYÚJTÁSÁT - | I SPORTFEJLESZTESI PR<br>S KIÁLLÍTÁSÁVAL KAPC<br>BENYÚJTÁS ELŐKÉSZÍT | ROGRAM JOVAHAGYASAVAL,<br>CSOLATOS HATÓSÁGI<br>TÉSE – IDE NEM ÉRTVE ANNAK |
|-----------------------------------------------------------------------------------|----------------------------------------------------------------------|---------------------------------------------------------------------------|
| A *-gal jelölt mezők kitöltése kötelező!                                          |                                                                      |                                                                           |
| KÉREM, ADJA MEG RENDELKEZ                                                         | ZÉSE HATÁLYÁRA VONATKO                                               | DZÓ INFORMÁCIÓKAT:                                                        |
| AZONNAL HATÁLYOS                                                                  |                                                                      |                                                                           |
| HATÁLY KEZDETE *                                                                  |                                                                      |                                                                           |
| VISSZAVONÁSIG HATÁLYOS                                                            |                                                                      |                                                                           |
| HATÁLY VÉGE *                                                                     |                                                                      |                                                                           |
| VISSZA TOVÁBB                                                                     |                                                                      |                                                                           |

#### 9. ábra Meghatalmazás érvényességének megadása

A meghatalmazás lezárásaként, a "Tovább" gombra kattintva megtekinthetővé válik a meghatalmazás előnézete, mely az adatok ellenőrzését követően, a "Létrehozás" gombra kattintva létrehozásra kerül, így a meghatalmazott akár már azonnal is lehetőséget kap a TAO EKR használatára.

| A MEGADOTT A                                             | DATOK ÁTTEKINTÉSE                                                                                                    |
|----------------------------------------------------------|----------------------------------------------------------------------------------------------------|
| Kérem tekintse át és elle                                | nőrizze a rendelkezés adataiti A Létrehozás gombbal tudja a rendelkezését véglegesíteni és rögzíteni.                                                                                                    |
| MEGHATALMAZÓ                                             |                                                                                                    |
| CÉGNÉV                                                   | Teszt K/t.                                                                                                    |
| ADÓSZÁM/TÖRZSSZÁM                                        | 12345578-0-12                                                                                                    |
| MEGHATALMAZOTT                                           |                                                                                                    |
| VISELT NÉV                                               | Teszt Név                                                                                                    |
| SZÜLETÉSI NÉV                                            | Teszt Név                                                                                                    |
| ANYJA SZÜLETÉSI NEVE                                     | Teszt Anyja Neve                                                                                                    |
| SZÜLETÉSI HELY                                           | Teszthelység                                                                                                    |
| SZÜLETÉSI IDŐ                                            | 1900.01.01.                                                                                                    |
| Alulírott, mint meghatalm<br>kiállításával kapcsolatos h | azó rendelkezem, hogy fent nevezett meghatalmazott helyettem és nevemben, a hatóság előtt a TAO sportfejlesztési program jóváhagyásával, támogatási igazolás<br>atósági eljárásban az űrlapbenyújtás előkészítése - ide nem értve annak benyújtását - ügyben eljárjon. |
| HATÁLYOSSÁG                                              |                                                                                                    |
| HATÁLY KEZDETE                                           | AZONNAL HATÁLYOS                                                                                                    |
| HATÁLY VÉGE                                              | VISSZAVONÁSIG HATÁLYOS                                                                                                    |
| VISSZA                                                   |                                                                                                    |

#### 10. ábra Meghatalmazás érvényességének megadása

FONTOS! A szervezet hivatalos képviselőjének is rendelkeznie kell meghatalmazással a sportszervezet nevében történő TAO EKR ügyintézésre vonatkozóan, így a fenti folyamat az ő esetében is elvégzendő.

Amennyiben az ügyfélkapuval azonosított személy (hivatalos képviselő) az azonosított szervezet nevében már nem kíván új rendelkezést tenni, úgy a "Szervezet kijelentkeztetés" gombra kattintva ki tud lépni, az adott szervezet rendelkezési profiljából és ezt követően már a saját maga nevében indíthat meghatalmazásokat, melynek részletezése a 4.1.2. pontban olvasható.

## 4.1.2 Magánszemély által kezdeményezett meghatalmazás folyamata (meghatalmazott)

Rendelkezés készítésére a szervezet hivatalos képviselőjén túl, annak az ügyfélkapuval azonosított magánszemélynek is lehetősége van, akinek az adott sportszervezet meghatalmazást kíván adni a TAO EKR-ben, a sportfejlesztési programokat érintő ügyek intézésével kapcsolatban. oldal 9 / 19 Ebben az esetben a fentiekkel ellentétben, a meghatalmazás létrehozása előtt nem szükséges elvégezni a szervezet azonosítás folyamatát, hanem az adott szövetség vonatkozásában, a megjelölt ügytípust "*Teljeskörű TAO látvány-csapatsport támogatási eljárás ügyleti képviselete"*, kiválasztva, a "Meghatalmazást meghatalmazottként hozom létre" gomb megnyomását követően nyílik meg a lehetőség a rendelkezés megkezdésére.

| omeni | 0 / Uj rendelkezés készítése / Magyar Labdarúgó Szövetség / TAO űrlapbenyújtás előkészítése                                                                                                    |
|-------|----------------------------------------------------------------------------------------------------|
| An    | neghatalmazást meghatalmazóként hozom létre »                                                                                                    |
| Ar    | neghatalmazást meghatalmazottként hozom létre »                                                                                                    |
|       | A meghatalmazással olyan egyoldalú jognyilatkozat tehető, amellyel a meghatalmazó személy képviseleti jogot enged a meghatalmazott képviselőjének adott ügyben, adott hatóság,<br>bíróság vagy más szerv, szervezet, illetve a másik fél előtti eljárásra. |

#### 11. ábra Képernyő abban az esetben, ha egy magánszemély egy sportszervezethez

Első lépésként, a meghatalmazottnak hozzá kell adnia a meghatalmazót a rendelkezéshez, azaz a beazonosítás érdekében az adott sportszervezet adószámát (11 karakter) vagy törzsszámát (8 karakter) szükséges megadnia az erre alkalmas felületen.

## ÜGYTÍPUS: TAO ŰRLAPBENYÚJTÁS ELŐKÉSZÍTÉSE MEGHATALMAZÁS

| MEGHATALMAZÓ                                                                                                    | MŰVELETEK                                          |
|----------------------------------------------------------------------------------------------------|----------------------------------------------------|
| Nincs megadva meghatalmazó                                                                                                    |                                                    |
| A *gal jelöt mesők köztése köztése köztés | ZÁMÁT (11 KARAKTER) VAGY TÖRZSSZÁMÁT (8 KARAKTER)! |
|                                                                                                    |                                                    |
| MEGHATALMAZÓ HOZZÁADÁSA                                                                                                    |                                                    |

#### 12. ábra Meghatalmazó hozzáadása a meghatalmazáshoz

A szervezet (meghatalmazó) beazonosítását követően az RNY-ben automatikusan megjelenítésre kerül a meghatalmazott személy 4T adata (4 természetes azonosító: Viselt név, Születési név, Anyja születési neve, Születési hely, Születési idő). Ezen 4 adat alapján az RNY egyértelműen hozzá tudja rendelni az adott sportszervezethez a meghatalmazást kezdeményező személyt.

## ÜGYTÍPUS: TAO ŰRLAPBENYÚJTÁS ELŐKÉSZÍTÉSE MEGHATALMAZÁS

| Teszt Kft.       |                                                                          | Adoszam                                                                      | 12345678911 | TORLES |
|------------------|--------------------------------------------------------------------------|------------------------------------------------------------------------------|-------------|--------|
| MEGHATALMAZOTT 💿 |                                                                          |                                                                              |             |        |
| TESZT NÉV        | Születési név<br>Anyja születési neve<br>Születési hely<br>Születési idő | Teszt Név<br>Teszt Anyja neve<br>Teszt Születési hely<br>Teszt születési idő |             |        |

#### 13. ábra Meghatalmazott adatai

Ez követően, a "Tovább" gombra kattintva a meghatalmazott személynek kötelező megjelölni, hogy milyen időtartamra kívánja érvényesíteni az adott rendelkezést. A meghatalmazás időtartama szólhat konkrét időtartamra, amelyet pontos dátumokkal rögzítenek, vagy szólhat visszavonásig is, ez esetben a meghatalmazott személy abban az esetben is jogosult az eljárásra, ha a hivatalos képviselő megbízatása időközben lejárt.

| MEGHATALMAZÓ : Teszt Kft                         |                                  | $\sim$ |
|--------------------------------------------------|----------------------------------|--------|
| MEGHATALMAZOTT : <b>Teszt Név</b><br>hatályosság |                                  | $\sim$ |
| HATÁLY KEZDETE formátum: éééé.hh.nn              | HATÁLY VÉGE formátum: éééé.hh.nn |        |
| azonnal                                          | 💼 visszavonásig                  |        |

#### 14. ábra Meghatalmazás érvényességének megadása

A meghatalmazás lezárásaként, a "Tovább" gombra kattintva ezen folyamat alkalmával is megtekinthetővé válik a meghatalmazás előnézete, mely az adatok ellenőrzését követően, a "Létrehozás" gombra kattintva létrehozásra kerül, azonban a rendelkezés véglegesítéséhez, valamint a TAO EKR felület használatához a sportszervezet hivatalos képviselőjének visszaigazolására is szükség van.

Ez azt jelenti, hogy a rendelkezési nyilvántartásba be kell lépnie az ügyfélkapujával azonosított módon a szervezet hivatalos képviselőjének. A "Szervezet azonosítás" menüpontban megadnia annak a szervezetnek az adószámát, ahol hivatalos képviselőként jóvá kell hagynia egy rendelkezést, majd a "Jóváhagyásra váró rendelkezések" gombra kattintva jóvá kell hagyni azt.

|        | Teszt Név                      |   |
|--------|--------------------------------|---|
|        | Teszt Kft.                     |   |
|        | SZERVEZET<br>KIJELENTKEZTETÉS  |   |
|        | KIJELENTKEZÉS                  |   |
| E-PRO  | FIL                            | + |
| ÚJ REM | NDELKEZÉS                      |   |
| SZERV  | EZET RENDELKEZÉSEI             | + |
| SZERV  | EZETRE VONATKOZÓ<br>ELKEZÉSEK  |   |
| JÓVÁH  | IAGYÁSRA VÁRÓ<br>ELKEZÉSEK (1) | > |

#### 15. ábra Jóváhagyásra váró rendelkezések

A rendelkezés(ek) jóváhagyását a listában az adott jóváhagyandó rendelkezés(ek) kiválasztása után a "Rendelkezés jóváhagyása" gombra kattintva lehet elvégezni.

| ÁLLAPOTÚ RENDELKEZÉS MEGJELENÍTÉSE |             |                                |   |               |                     |        |       |
|------------------------------------|-------------|--------------------------------|---|---------------|---------------------|--------|-------|
| MEGHATÁROZOTT<br>IDŐPONTRA         | 2020        | .04.27.                        |   |               |                     |        |       |
|                                    | MÉG         | NEM HATÁLYOS                   | 0 |               |                     |        |       |
|                                    | HATÁ        | LYOS                           | ۲ |               |                     |        |       |
|                                    | MÁR         | NEM HATÁLYOS                   | 0 |               |                     |        |       |
| ÜGYKATALÓGUS ELEM<br>ÁLLAPOTA      |             |                                |   |               |                     |        |       |
|                                    | ΑΚΤίν       | ¢.                             | ۲ |               |                     |        |       |
|                                    | PASS        | zív                            | 0 |               |                     |        |       |
|                                    | TÖRÖ        | LT                             | 0 |               |                     |        |       |
|                                    |             |                                |   |               |                     |        |       |
| ESI FELTÉTELEK TÖRL                | ÉSE KERESÉS |                                |   |               |                     |        |       |
| 1701100/76                         | TÍPUS       | HATÁLY KEZDETE                 |   | HATÁLY VÉGE   | LÉTREHOZÁS DÁTUMA   | MAGYAR | ANGOL |
| AZONOSITO                          |             | the second state of the second |   | Visszavonásig | 2020.04.27 14:38:04 |        |       |

#### 16. ábra Rendelkezések jóváhagyása

Egy adott szervezet a rendelkezéseit karban tudja tartani a "Szervezet rendelkezései" gombra kattintva. A lista felsorolja az adott szervezetnél valaha kiadott rendelkezéseket, valamint azok érvénytelenítését is. Továbbá, itt van lehetőség az aktív meghatalmazások hatályon kívül helyezésére is, az adott rendelkezés sora előtt található checkbox bepipálásával, valamint az ekkor megjelenő "Rendelkezés hatályon kívül helyezése" gombra kattintással.

FONTOS! A Rendelkezési Nyilvántartásban a rendelkezések menedzselése a sportszervezet felelőssége! Tehát személyi változások, tisztségviselő váltás, elnökváltás stb. esetén az arra jogosult/meghatalmazott személyeknek kell a korábban kiadott rendelkezéseket visszavonni, újakat létrehozni!

|                            | MENNYI HATÁLYÁ<br>POTÚ RENDELKEZ | LLAPOTÚ- ÉS ÜGYKATAI<br>ÉS MEGJELENÍTÉSE | LÓGUS ELEM                    |                         |                |                         |        |      |
|----------------------------|----------------------------------|------------------------------------------|-------------------------------|-------------------------|----------------|-------------------------|--------|------|
| MEGHATÁROZOTT<br>IDŐPONTRA |                                  | 2020.04.27.                              |                               |                         |                |                         |        |      |
|                            |                                  | MÉG NEM H                                | HATÁLYOS                      | 0                       |                |                         |        |      |
|                            |                                  | HATÁLYOS                                 |                               | ۲                       |                |                         |        |      |
|                            |                                  | MÁR NEM H                                | MÁR NEM HATÁLYOS              |                         |                |                         |        |      |
| ÜG                         | SYKATALÓGUS ELE<br>LAPOTA        | М                                        |                               |                         |                |                         |        |      |
|                            |                                  | AKTÍV                                    |                               | ۲                       |                |                         |        |      |
|                            |                                  | PASSZÍV                                  |                               | 0                       |                |                         |        |      |
|                            |                                  | TÖRÖLT                                   |                               | 0                       |                |                         |        |      |
| KER                        | ESÉSI FELTÉTELEK TÖR             | RLÉSE                                    |                               |                         |                |                         |        |      |
| î                          | AZONOSÍTÓ                        | ÜGYKATALÓGUS ELEM<br>ÁLLAPOTA            | TÍPUS                         | HATÁLY<br>KEZDETE       | HATÁLY<br>VÉGE | LÉTREHOZÁS<br>DÁTUMA    | MAGYAR | ANGO |
|                            | 2020042600000078                 | Aktív                                    | Szervezeti<br>kapcsolattartás | 2020.04.26.<br>19:42:24 | Visszavonásig  | 2020.04.26.<br>19:42:24 | Ŧ      | Ŧ    |
|                            | 2020031200000098                 | Aktív                                    | Meghatalmazás                 | 2020.03.12.             | Visszavonásig  | 2020.03.12.             | Ł      | Ł    |

📧 📧 1-2 a 2 találatból 🕟 🕫 🔯 🔯 TALÁLATOK SZÁMA/OLDAL 10 🗠

#### 17. ábra Rendelkezések jóváhagyása

## 4.2 Rendelkezés megtételének folyamata Kormányablakon keresztül- a civil szervezeti formában működő sportszervezetek esetében

A rendelkezési nyilvántartás jelenleg nem használható civil szervezetek esetén! Civil szervezetek okmányirodában, kormányablakban tudnak a hivatalos képviselő vagy meghatalmazottja által rendelkezést tenni, azonban az ügyintézést megelőzően fontos néhány teendőt ellátni a gördülékenyebb ügyintézés érdekében.

- Képviseleti jog ellenőrzése: A sportszervezet hivatalos képviselőjének ellenőrizni szükséges a rendelkezésre álló bírósági bejegyző végzést a hivatalos képviseleti jogosultságról. Ennek hiányában, a képviselőnek az ügyintézés megkezdése előtt bírósági civil nyilvántartási eljárást szükséges kezdeményeznie.
- 2. Ügyintézők kijelölése: A sportszervezet hivatalos képviselőjének írásbeli döntése arról, hogy ki(k) lehet(nek) a sportszervezet nevében a TAO EKR-ben ügyintézésre jogosult személy(ek). Amennyiben szükséges célszerű a kapcsolódó munkaköri leírás(ok), szerződések módosítása.
- 3. Meghatalmazás készítése: Amennyiben szükséges és a hivatalos képviselő nem saját maga kíván eljárni a kormányablakba történő ügyintézés alkalmával, úgy minden eljárni jogosult személy részére meghatalmazást szükséges adnia, hogy a rendelkezéseket meg tudják tenni a sportszervezet nevében. Az erre vonatkozó iratminta jelen Tájékoztató mellékleteként elérhető. FONTOS! A meghatalmazást több személyre is vonatkozhat, akinek a TAO EKR ügyintézéshez meghatalmazást kíván adni a sportszervezet.
- **4. Tájékozódás:** Az ügyintézés folyamatáról, valamint a szükséges dokumentumokról érdemes előzetes tájékoztatást kérni a kiválasztott kormányablak ügyfélszolgálatán vagy a 1818 központi telefonszámon.

#### 4.2.1 Rendelkezés tétel hivatalos képviselő által

Abban az esetben, ha a TAO EKR használatához kapcsolódó meghatalmazást a civil szervezetként működő sportszervezet hivatalos képviselője kívánja megtenni az ügyintézésre

kiválasztott kormányablakban, úgy az ügyintézés során szükséges igazolnia személyazonosságát és képviseleti jogosultságát a Kormánytisztviselő előtt. Ehhez szükséges dokumentumok, melynek rendelkezésre kell állni a sikeres azonosítás érdekében, a személyi azonosító okmányok (személyazonosító okmány és lakcímkártya), a szervezet fennállásának (pl. alapító okirat), valamint a törvényes képviselő képviseleti jogának ellenőrzésére (aláírási címpéldány) alkalmas dokumentumok.

Eredményes azonosítást követően, a hivatalos képviselő a rendelkezést meg tudja tenni a Rendelkezési Nyilvántartás szabályai szerint, melyhez **szüksége lesz a meghatalmazni kívánt személy(ek) pontos 4T adataira is** (4 természetes azonosító: Viselt név, Születési név, Anyja születési neve, Születési hely, Születési idő).

#### 4.2.2 Rendelkezés tétel meghatalmazott személy által

Abban az esetben, ha a TAO EKR használatához kapcsolódó rendelkezést a sportszervezeti ügyintéző, azaz a meghatalmazott kívánja megtenni a kiválasztott kormányablakban, úgy rendelkeznie kell a sportszervezet hivatalos képviselője által tett, **a kormányablakban történő ügyintézésre vonatkozó meghatalmazással is.** Az ügyintézés során, a meghatalmazás megléte mellett, szükséges igazolnia személyazonosságát, a személyi azonosító okmányok (személyazonosító okmány és lakcímkártya) bemutatásával, Továbbá a meghatalmazó szervezet fennállását igazoló dokumentumára (pl. alapító okirat), valamint törvényes képviselőjének aláírási címpéldányára.

Eredményes azonosítást követően, a meghatalmazott TAO ügyintéző a rendelkezést meg tudja tenni a Rendelkezési Nyilvántartás szabályai szerint, a saját 4T adatainak megadásával (4 természetes azonosító: Viselt név, Születési név, Anyja születési neve, Születési hely, Születési idő).

#### 4.2.3 Rendelkezés tétel harmadik személy által

A sportszervezet nevében történő rendelkezés megtételére lehetősége van harmadik félnek is, az az egy olyan személynek, aki nem vesz részt a TAO EKR ügyintézésben. Ilyen esetben az adott személynek is rendelkeznie kell a sportszervezet hivatalos képviselője által tett, **a kormányablakban történő ügyintézésre vonatkozó meghatalmazással.** Az ügyintézés során, a meghatalmazás megléte mellett, szükséges igazolnia személyazonosságát, a személyi azonosító okmányok (személyazonosító okmány és lakcímkártya) bemutatásával, Továbbá a meghatalmazó szervezet fennállását igazoló dokumentumára (pl. alapító okirat), valamint törvényes képviselőjének aláírási címpéldányára. Mindezen felül, a TAO ügyintézéssel kapcsolatos meghatalmazott személy(ek) pontos 4T adatait is ismernie kell (4 természetes azonosító: Viselt név, Születési név, Anyja születési neve, Születési hely, Születési idő).

#### 4.2.4 Rendelkezés tétel több személy részére

A kormányablak ügyintézés során egy személynek lehetősége van egyszerre több személy részére is rendelkezést tenni. Ilyen esetekben nem szükséges külön-külön ügyintézésre vonatkozó meghatalmazást készítenie a sportszervezet hivatalos képviselőjének, viszont elengedhetetlen, hogy minden meghatalmazni kívánt személy 4T adatát pontosan ismerje az ügyintézést kezdeményező személy.

A fenti esetek mindegyikében a kormányablakban történő ügyintézés folyamata gyorsítható, amennyiben a rendelkezést előzetesen MEGHATALMAZOTTKÉNT rögzítik a <u>rendelkezes.gov.hu</u> felületen. Azonban fontos tudni, hogy ez kizárólag a 4T adatrögzítést segíti, minden más, az ügyintézéssel kapcsolatos folyamatot személyesen szükséges intézni.

## 5 Mellékletek

## 5.1. Együttes képviseleti meghatalmazás

## Együttes meghatalmazás

Alulírott <1. meghatalmazó viselt neve> (születési név: <szül-i név>, szül. idő: <szül. idő>, szül. hely: <szül. hely>, anyja neve: <anyja neve>)

és

2. meghatalmazó viselt neve (születési név: <szül-i név>, szül. idő: <szül. idő>, szül. hely: <szül. hely>, anyja neve: <anyja neve>),

mint a <szervezet neve> (székhely: <székhely címe>, adószám: <szervezet adószáma>) együttes képviseleti joggal rendelkező képviselői, ezúton

### EGYÜTTESEN MEGHATALMAZZUK

<meghatalmazott neve>t (születési név: <szül-i név>, szül. idő: <szül. idő>, szül. hely: <szül. hely>, anyja neve: <anyja neve>), hogy az általunk képviselt szervezet nevében a Rendelkezési Nyilvántartásban történő rendelkezéstétel céljából önálló képviseleti jogosultsággal a szükséges nyilatkozatokat megtegye és a szükséges dokumentumokat az ügyintézőnek bemutassa, illetve átadja.

## Kelt: <<hely>>, <<dátum>>

## 1. Meghatalmazó képviselő aláírása

2. Meghatalmazó képviselő aláírása

Előttünk, mint tanúk előtt:

1. Tanú aláírása

2. Tanú aláírása

Név:

Személyazonosító okmány típusa és száma:

Lakcím:

Név:

Személyazonosító okmány típusa és száma:

Lakcím:

## 5.2. Önálló meghatalmazás

## MEGHATALMAZÁS

Alulírott <meghatalmazó viselt neve> (születési név: <szül-i név>, szül. idő: <szül. idő>, szül. hely: <szül. hely>, anyja neve: <anyja neve>),

mint a <szervezet neve> (székhely: <székhely címe>, adószám: <szervezet adószáma>) önálló képviseleti joggal rendelkező képviselője, ezúton

#### MEGHATALMAZOM

<meghatalmazott neve>t (születési név: <szül-i név>, szül. idő: <szül. idő>, szül. hely: <szül. hely>, anyja neve: <anyja neve>), hogy az általam képviselt szervezet nevében a Rendelkezési Nyilvántartásban történő rendelkezéstétel céljából a szükséges nyilatkozatokat megtegye és a szükséges dokumentumokat az ügyintézőnek bemutassa, illetve átadja.

Kelt: <<hely>>, <<dátum>>

Előttünk, mint tanúk előtt:

1. Tanú aláírása

| 2. | Tanú | aláírása |
|----|------|----------|
|    |      |          |

Név:

Név:

Személyazonosító okmány típusa és száma:

Lakcím:

Személyazonosító okmány típusa és száma:

Lakcím: